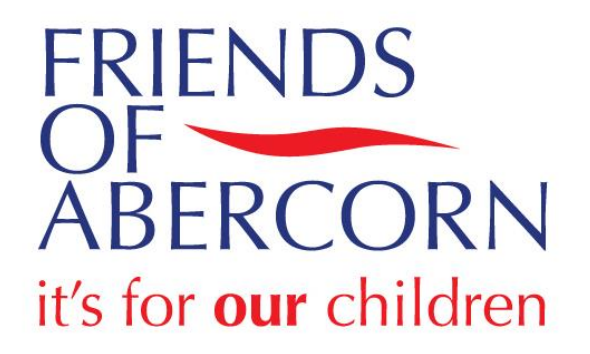

# Friends of Abercorn website

www.pta-events.co.uk/abercornfoa

Welcome to the new Friends of Abercorn ("FOA") website. This website has been designed to share information regarding FOA-sponsored school activities and events and allow you to communicate with parents in your child's class.

If you have any questions, please email <u>foa@friendsofabercorn.co.uk</u>.

### Click heading to jump to:

| Create an account                  | 2 |
|------------------------------------|---|
| Add your child to their class list | 3 |
| Update your child's class          | 4 |

#### Create an account

\*Please note that multiple parents may enrol for FOA communications. Only <u>one</u> parent should assign a child under their profile.

- 1) Go to <u>www.pta-events.co.uk/abercornfoa</u>.
- 2) Click on *Register* in the top right corner or blue button on the bottom centre.

|              | RN                                                                      | 3 About Us 🚽 | 🏹 Shop     | 🕫 Login     | Register |
|--------------|-------------------------------------------------------------------------|--------------|------------|-------------|----------|
| DI LOGIN     |                                                                         | f У 🕏        | <b>2</b> + | u Like 0 Si | Nare 0   |
| Home / Login |                                                                         |              |            |             |          |
|              | You must be logged in to access the <b>Friends of Abercorn</b> website. |              |            |             |          |
|              | Please fill in the form below to login.                                 |              |            |             |          |
|              | PLEASE SIGN IN                                                          |              |            |             |          |
|              | Email                                                                   |              |            |             |          |
|              | Password<br>This field is required.                                     |              |            |             |          |
|              | Sign In                                                                 |              |            |             |          |
|              | Forgotten password? Register                                            |              |            |             |          |

3) Complete the requested fields. This information is to register for the site, *not* adding your child to their class (as shown on page 3).

|                 | BERCORN                                           | 🕄 About l                                                                                          | ls 👻 🃜 Shop | Login & Registe    |
|-----------------|---------------------------------------------------|----------------------------------------------------------------------------------------------------|-------------|--------------------|
| REGISTER        |                                                   | f 🎔                                                                                                | 🗟 🔁 🕇       | sér Like 0 Share 0 |
| Home / Register |                                                   |                                                                                                    |             |                    |
|                 | Please fill in the form I<br>your password, pleas | below to register your details with us. If you have forgotten<br>to click here. * = Required Field |             |                    |
|                 | First Name *                                      | First Name                                                                                         |             |                    |
|                 | Last Name *                                       | Last Name                                                                                          |             |                    |
|                 | Email *                                           | Email                                                                                              |             |                    |
|                 | Confirm Email *                                   | Confirm Email                                                                                      |             |                    |
|                 | Telephone                                         | Telephone                                                                                          |             |                    |
|                 | Mobile                                            | Mobile                                                                                             |             |                    |
|                 | Pupil's Name                                      | Pupil's Name                                                                                       |             |                    |
|                 | Pupil's Class                                     | Pupil's Class                                                                                      |             |                    |
|                 | Password *                                        | Password                                                                                           |             |                    |
|                 |                                                   | This field is required.                                                                            |             |                    |

- 4) Please check the boxes to opt into communications. This will keep you notified of events, news and class discussions. You may opt out of these communications at any time.
- 5) Complete the "I'm not a robot" questions.
- 6) Click *Register*.

| <b>6</b> About                       | Us - | 🎘 Shop | •D Login | & Register |
|--------------------------------------|------|--------|----------|------------|
| the My Account page of this website. |      |        |          |            |
| I'm not a robot                      |      |        |          |            |
| Registe                              |      |        |          |            |

# Add your child to their class list

\*Please note that multiple parents may enrol for FOA communications. Only <u>one</u> parent should assign a child under their profile.

1) Click My Account.

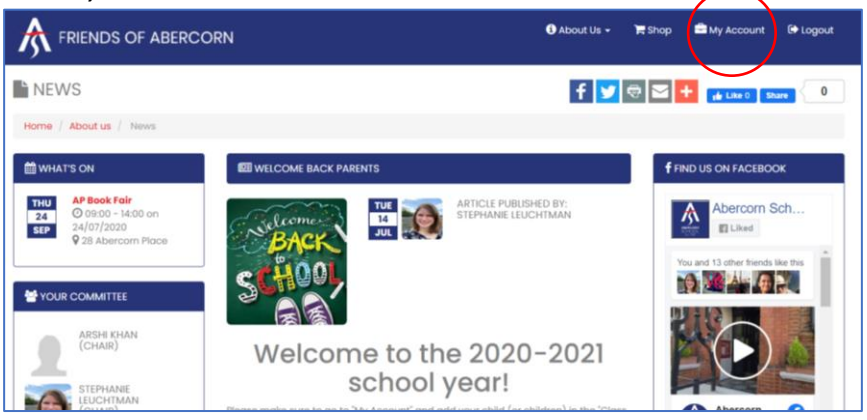

#### 2) Click the Class Mailing Lists tab.

|                                                                                                    | ORN 🔮 About Us + 🗮 Shop 🗮 My A                                                                                | count 🕞 Logout |
|----------------------------------------------------------------------------------------------------|----------------------------------------------------------------------------------------------------|----------------|
| MY ACCOUNT:                                                                                                    | f y 🗟 🗲 💷                                                                                                    | ke 0 Share 0   |
| Home / My Account                                                                                                    |                                                                                                    |                |
| THU         AP Book Fair           24         @ 0 %00 - 14:00 on           SEP         24/07/2020           Q 28 Abercorn Place | Vou currently have no children registered on class mailing lists. Click here to register a child on a class m | alling list.   |
|                                                                                                    | Click here to opt book in to previous close thats you were registered on.                                     |                |

- 3) Click the *Click here* link on the website to register one child at a time.
- 4) Add your child's details. If you are unsure which class your child is in, or classes have not yet been added for the current calendar year, please chose the option "I don't know" at the bottom of the dropdown list and we will work with you to identify your class.
- 5) The 2020-2021 class passwords are "abercorn".
- 6) Check the box to receive emails from your class.
- 7) Click *Register for class list*.

| RIENDS OF ABERC                                                                                         | * REGISTER FOR A CL                                                                          | ASS LIST                                                                                                    | Hmin - Account De Logout |
|----------------------------------------------------------------------------------------------------|----------------------------------------------------------------------------------------------|----------------------------------------------------------------------------------------------------|--------------------------|
| MHATS ON<br>THU<br>24<br>SFP<br>20 9500 - 14:00 on<br>24:07/2020<br>28 Aberborn Place<br>WOUR COMMITTEE | * Child's First Name<br>* Child's Last Name<br>* Class<br>Share my details with<br>the class |                                                                                                    | er PMossages QRoles      |
| ABSHIKHAN<br>(CHAR)<br>STEPHANE<br>STEPHANE<br>(CHAR)                                                   | Class Password<br>I agree to receive emails<br>from this class list                          | Class Password Class Password Friends of Abercorn would like to add your contact details to our class list so we can keep you informed about class news & events. We promise only to contact you via email, will not three your information with any other companies and you can unsubscribe at any time by visiting "My Account" <sup>3</sup> "Class Mailing Lists". | e Contacts Message       |
| 20                                                                                                    | PROMOTE YOUR                                                                                 | Register for class list close<br>ADVERTISE HERE FROM ADVERTISIN                                                                                                    | JM<br>Geget -            |

8) Please repeat for each child enrolled.

# Update your child's class

- 1) Click on My Account.
- 2) Click on the *Class Mailing Lists* tab.
- 3) Click on your child's name.
- 4) Update the required fields. (The 2020-2021 class passwords are "abercorn".)
- 5) Click Update class list.

|                                                                                                    |                                 |       | <b>A</b> .th.a.th | a an an an an an an an an an an an an an | ■ +stmin +<br>×         | My Accou    | int 🕞 Logout |
|----------------------------------------------------------------------------------------------------|---------------------------------|-------|-------------------|------------------------------------------|-------------------------|-------------|--------------|
| en en en en en en en en en en en en en e                                                                               | * First Name<br>* Last Name     |       |                   |                                          | JM<br>& GET<br>Y<br>FOR | ė           |              |
|                                                                                                    | * Class                         |       | )                 |                                          | ~                       |             |              |
| MY ACCOUNT: STEPH                                                                                                    | Share my details with the class | 6 0   |                   |                                          |                         | + jé Like 0 | Share 0      |
| Home / My Account                                                                                                    | Class Password                  | ••••• |                   |                                          | •                       |             |              |
| 🛗 WHAT'S ON                                                                                                    |                                 |       |                   |                                          | er                      | 🗩 Messages  | O Roles      |
| AP Book Fair           24              ⊙ 08:00 - 14:00 on<br>24/07/2020            SEP              Q 28 Abercom Place |                                 |       | Update            | e class list Ci                          |                         |             |              |
|                                                                                                    |                                 |       |                   |                                          |                         |             |              |
|                                                                                                    | Name                            | Class | Year              | Share                                    | Delete                  | Contacts    | Message      |
| ARSHI KHAN<br>(CHAIR)                                                                                                  | Daniel Leuchtman                | 2C    |                   | 4                                        | 1                       | (۱)         | 2            |